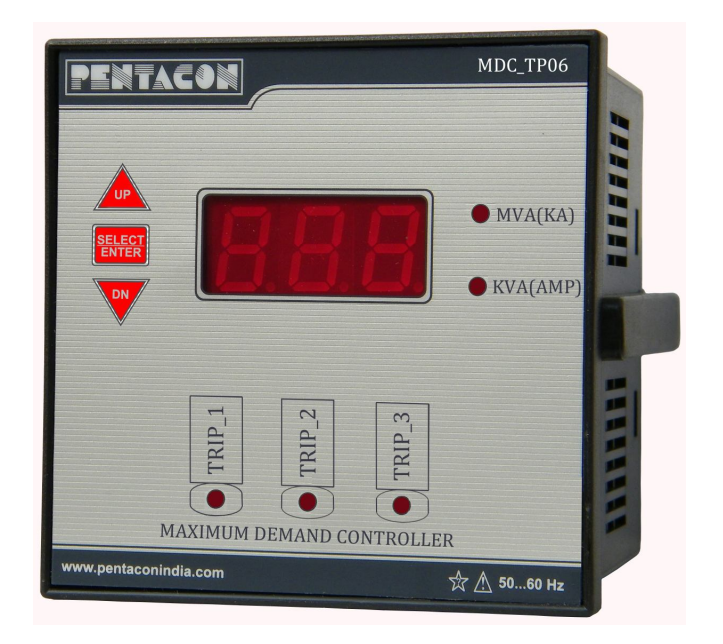

## Maximum Demand Controller

- + Advance Microcontroller based
- Wide working voltage between R phase N, 150v to 240v
- + Default display KVĂ/MVA
- + Display of phase Ampere and Voltage of individual phase is on selection.
- + Current sensing through up to 5000A/5A ct
- + CT ratio selection 5A, up to 995 and 50A in KA range 1.00KA
- + Auto range selection 99.9 kva to 999 kva to MVA range
- + 125% over load capacity
- + Resolution 0.1 KVA

<u>Display Mode Selection</u> : For selection the display press and hold the button `UP` the short-form of related parameters and their current value scrolls on display window. Releasing the button at desire parameter would be selected to display. The explanation of display short-forms are given below

- \_\_\_\_ r\_U : R phase voltage
  - Y\_U : Y phase voltage
- **\_U** b\_U : B phase voltage
- **\_** r\_A : R phase ampere
  - Y\_A : Y phase ampere
- b\_A : B phase ampere
- KUA : display KVA/MVA

Note: 1. KVA/MVA is in default selected mode, any other selected parameter to display will be held on display until any power failure/reset occurred

2. If any trip moment occurred, the display window will lead to display current KVA/MVA and blinks frequently at regular interval.

## Maximum Demand Controller

Display The Set Variables :

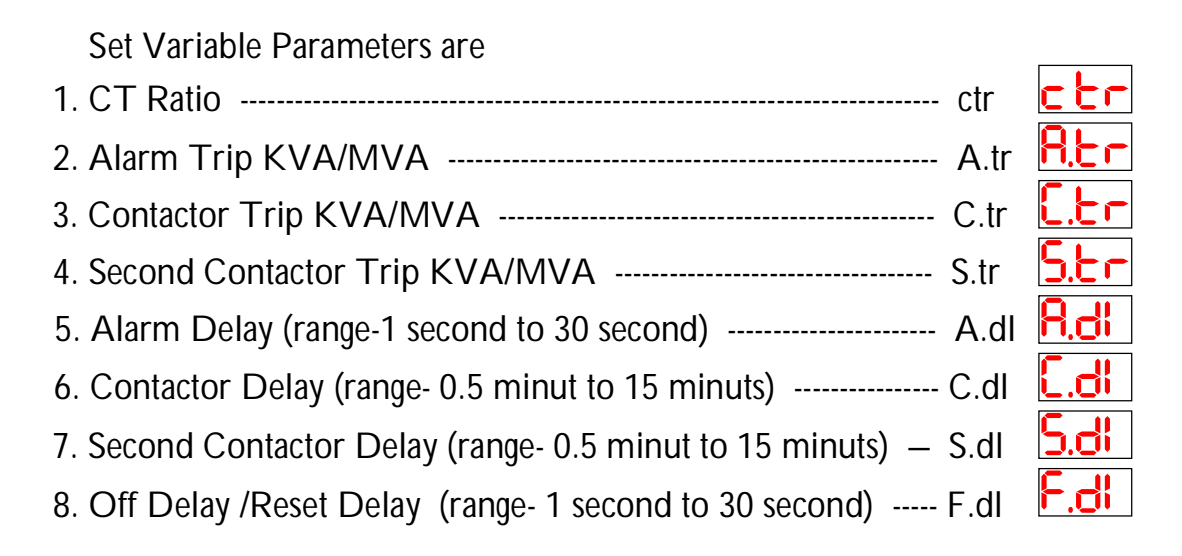

Press and hold `SELECT/ENTER` key, `diS` and` SEt` will display on screen alternatively, release the button as `diS` comes on screen, the controller will enter to display the set variable parameters, press and hold `UP or DN` key to change the variables on screen. To select to display the related variable value, press `SELECT/ENTER` key, as selected variable comes on screen and, related value displays on screen for two seconds.

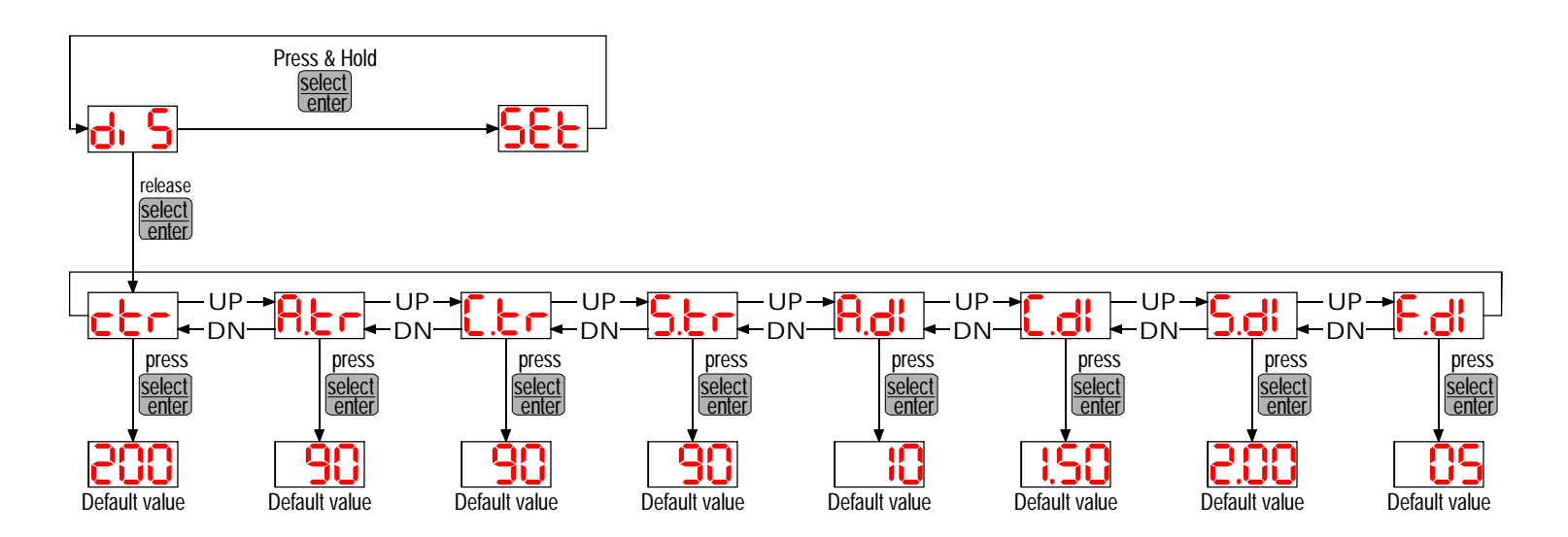

## Maximum Demand Controller

## Setting The Variables :

Press and hold `SELECT/ENTER`key, `diS` and` SEt` will display on screen alternatively, release the button as `SEt` comes on screen, the controller will enter to set parameters mode and screen displays `P.00`, that is page 00. Press and hold `UP or DN`key to change the page on screen.

To select to set the related variable value, press `SELECT/ENTER` key, as related page comes on screen, the parameter and their last saved value displays on screen and blinks for next action. Page no and related variables are as given below :

- P.00 ---- Not in use
- P.02 ---- Alarm Trip KVA/MVA
- P.04 ---- Second Contactor Trip KVA/MVA
- P.06 ---- Contactor Delay
- P.08 ---- Off Delay/Reset Delay

- P.01 ---- CT Ratio
- P.03 ---- Contactor Trip KVA/MVA
- P.05 ---- Alarm Delay
- P.07 ---- Second Contactor Delay

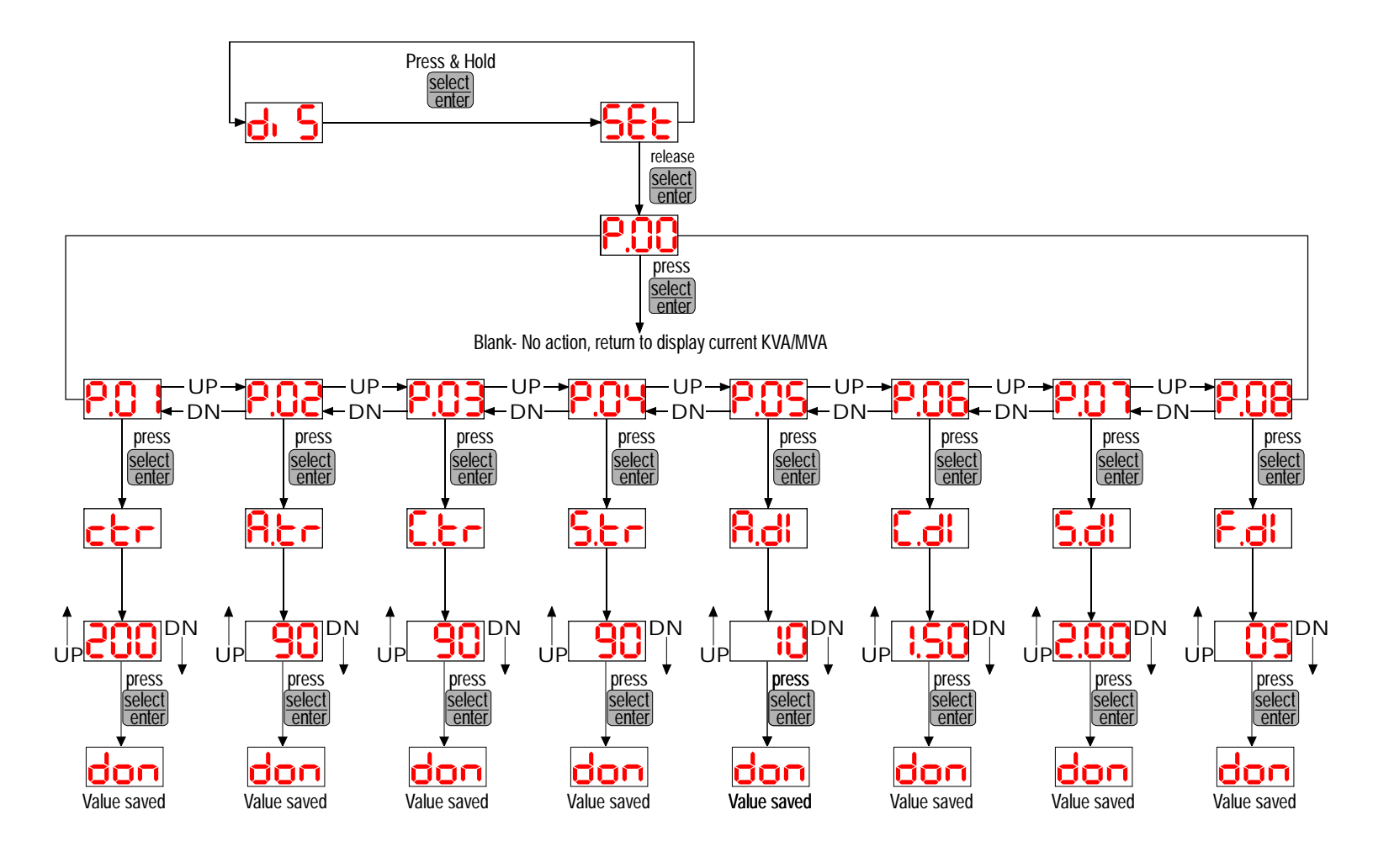